## COMBOX

# User Guide

CommBox Connect

for S4 and S4+

lt just works

## **Table of Contents**

| CommBox Connect for S4 and S4+ It just works | 3  |
|----------------------------------------------|----|
| About CommBox Connect                        | 3  |
| Main Features                                | 3  |
| Screen Casting via Standard Protocol         | 4  |
| Airplay Mirroring                            | 4  |
| Android Miracast/Chromecast                  | 4  |
| Screen Casting via CommBox Commect           | 6  |
| Connect with a code                          | 6  |
| Connect by services discovery                | 7  |
| Mirroring                                    | 8  |
| Floating Window                              | 9  |
| Screen rearrange                             | 9  |
| Photo/Video sharing                          | 10 |
| Desktop Sync/Cast back                       | 10 |
| Screen Copy                                  | 11 |
| Remote Control                               | 11 |
| Remote Camera                                | 12 |
| Device Management                            | 12 |
| Settings                                     | 15 |
| About                                        | 16 |
| User Guide                                   | 16 |
| FAQ & Support                                | 18 |
|                                              |    |

## CommBox Connect for S4 and S4+ *It just works*: User Guide

## **About CommBox Connect**

CommBox Connect for S4 and S4+ *It just works* is for screen sharing, wireless display and remote control between personal devices (such as phones, tablets, laptops, desktops etc.) and the CommBox Interactive Classic S4 and S4+ series.

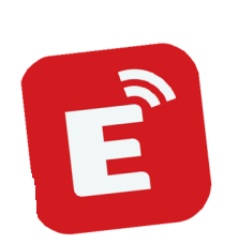

## **Main Features**

### Screen Casting

- Up to 9 devices casting at the same time (CommBox Connect app & airplay)
   --> Miracast & Chromecast can support only one screen screen currently
- Screens can be rearranged or shown in a floating window on the CommBox
- Supports Airplay for Apple devices
- Supports Miracast for Android/Windows devices (Win8.1+, hardware related)
- Supports Chromecast for Chrome OS/Chrome Browser/Android
- Supports Windows/macOS/Android/iOS/Chrome OS
- Supports both primary and extended screen casting (Windows/macOS)
- Supports apllication.window casting (Windows/macOS)

### Photo/Video sharing

- Casting photos/video from album (iOS/Android)
- Corresponding control for picture/video/audio/slides from both, the mobile device and the CommBox

#### **Desktop sync/Cast back**

- Cast the desktop of the CommBox to 30+ devices at the same time
- Touchback control

#### Screen Copy

- Copy one CommBox screen to others
- One to multi-screen casting

## **Remote Control**

- Touchpad control
- Air-mouse control

#### **Remote Camera**

Show the camera of a mobile device on the CommBox

#### **Device Management**

- Mobile Management Authorize one mobile device as admin to control away from the CommBox
- Moderator mode Ask for permission for any incoming requests
- Invite to share Invite screencast from admin
- Touchback control Authorise any device in cast back mode to control the CommBox
- File sharing Share files among connected devices
- Disconnect all devices

## **Screen Casting via Stanard Protocol**

#### **Airplay Mirroring**

Airplay is disabled by default and needs to be enabled in the settings.

When an Apple device is on the same network as the CommBox, you can simply cast your screen by choosing. *Screen Mirroring* from the Control Center (access might be slightly different depending on OS).

| 00% 🥮 🗴 🚼 Thu Nov 12 20:33                                                                                                    | 🔽 🕚 🚸 🛜 🖬 🧧 66% 🔳               |
|----------------------------------------------------------------------------------------------------|---------------------------------|
| 🔿 Wi-Fi Do Not                                                                                                    | AirPlay: On<br>Turn AirPlay Off |
| Bluetooth<br>on                                                                                                    | AirPlay To:<br>Chris — Apple TV |
| AirDrop     Contacts Only     AirDrop     Contacts Only     AirDrop     Contacts Only     Contacts Only     Contacts Only     Contacts | Open Displays Preferences       |
| Display<br>*                                                                                                    |                                 |
| Sound                                                                                                    |                                 |
| Zero<br>Ólafur Arnalds – some kind of                                                                                                  | Screen<br>Mirroring             |

#### Android Miracast/Chromecast

Miracast/Chromecast is disabled by default and needs to be enabled in the settings.

For Miracast, please make sure your Android device is not too far away from the CommBox. For Chromecast, please make sure your device and the CommBox are on the same network.

For Android devices, find Wireless Display in the Quick Setting menu or settings and choose the target device.

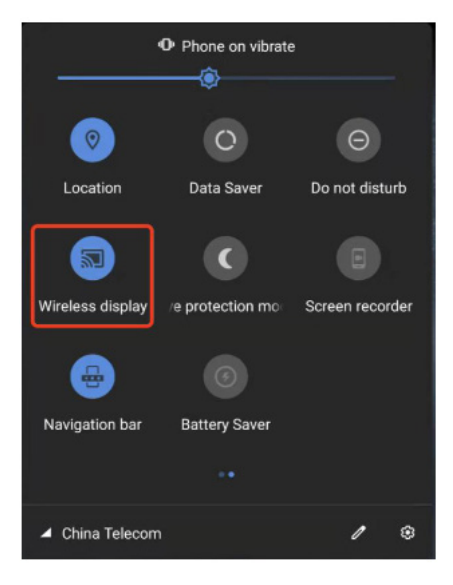

commBOX.com.au

For Windows devices, select Win+K to connect to the CommBox and then select Win+P to change projection mode (Duplicate, Extend etc).

Not all windows devices support Miracast, please check the below link: <u>https://www.tenforums.com/</u> <u>tutorials/59107-check-miracast-support-windows-10-pc.html</u>

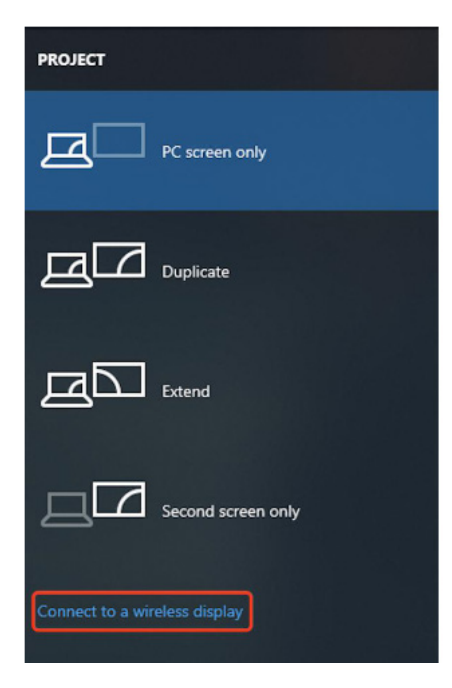

For Chrome OS/Chrome Browser, choose Cast from the menu on the top right (three dots).

| New Tab              |     |       | ЖТ    |  |
|----------------------|-----|-------|-------|--|
| New Window           |     |       | ₩N    |  |
| New Incognito Window |     |       | ዕജN   |  |
| History              |     |       |       |  |
| Downloads            |     |       | 7#L   |  |
| Bookmarks            |     |       | •     |  |
| Zoom                 | - 1 | 00% + | 53    |  |
| Print                |     |       | ЖP    |  |
| Cast                 |     |       |       |  |
| Find                 |     |       | ЖF    |  |
| More Tools           |     |       | Þ     |  |
| Edit                 | Cut | Сору  | Paste |  |
| Settings             |     |       | ж,    |  |
| Help                 |     |       | Þ     |  |
|                      |     |       |       |  |

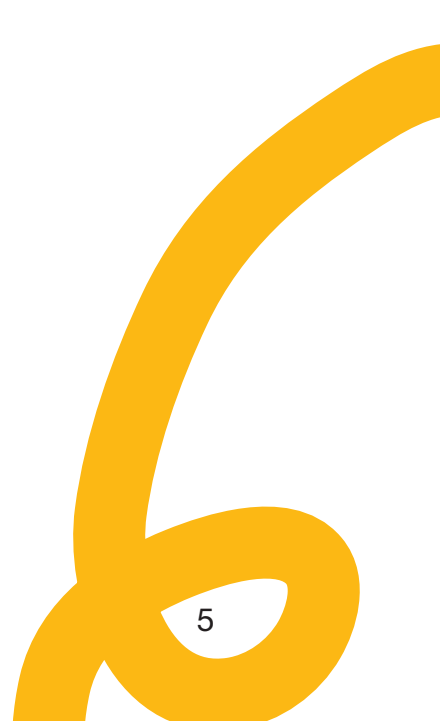

## Screen Casting via CommBox Connect

#### **Connect with a Code**

A connection code will be displayed on the CommBox

高 7H4 G63

Enter the connection code on the CommBox Connect app on your device. Note: If the connection code on the CommBox is 9 digits, please switch to 9-digits input mode on your device.

| C | Commbox Connect           | = ·                                  | - × | CommBox Connect 💿                                                |
|---|---------------------------|--------------------------------------|-----|------------------------------------------------------------------|
|   | <b>?</b> (                | CommBox HQ                           |     | 중 CommBox HQ >                                                   |
|   | Connect to the same netwo | rk before enter the connection code. |     | Connect to the same network before<br>enter the connection code. |
|   | D<br>Coording fo          | isconnected                          |     | Searching for connectable devices.                               |
|   | searching to              | r connectable devices                |     | Boardroom86S4                                                    |
|   | D Boardroom86S4           | CommBoxConnect1233                   |     | CommBoxConnect1233                                               |
|   | CommBoxConnect2367        | CommBoxConnect4121                   |     | CommBoxConnect2367                                               |
|   | <b>Dev 86 S4</b>          | Q Support S4 65                      |     | CommBoxConnect4121                                               |
|   |                           |                                      |     | <b>Dev 86 S4</b>                                                 |
|   | V                         | Vindows                              |     | D Support S4 65                                                  |

Android

## Connect by services discovery

Available CommBox devices can be found on the connection page. Simply connect by choosing the right CommBox device

| c | Commbox Connect           |                                                                    | $\equiv - \times$ | CommBox Connect                                                  | 0 |
|---|---------------------------|--------------------------------------------------------------------|-------------------|------------------------------------------------------------------|---|
|   | হ                         | CommBox HQ                                                         |                   | 🗢 CommBox HQ >                                                   |   |
|   | Connect to the same netwo | ork before enter the connection code.<br>Switch to advanced code > |                   | Connect to the same network before<br>enter the connection code. |   |
|   | Searching for             | or connectable devices                                             |                   | Searching for connectable devices.                               |   |
|   | Deardroom86S4             | CommBoxConnect1233                                                 |                   | CommBoxConnect1233                                               |   |
|   | CommBoxConnect2367        | CommBoxConnect4121                                                 |                   | CommBoxConnect2367                                               |   |
|   | 🖵 Dev 86 S4               | C Support S4 65                                                    |                   | CommBoxConnect4121                                               |   |
|   |                           | Windows                                                            |                   | Support S4 65                                                    | ) |

Android

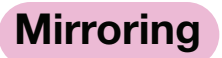

| Select Start to cast your device to the   | CommBox.                                            | CommBox Connect                           | ନ 💿          |
|-------------------------------------------|-----------------------------------------------------|-------------------------------------------|--------------|
|                                           | $\otimes   \equiv - \times$                         | Screen Share<br>Mirror screen to receiver | Start        |
| Commbox Connect<br>• Connected            | Device Sync                                         | Media Photo                               | Document     |
| Screen Share   Mirror screen to receiver. | Desktop Sync   Receiver is mirrored on your screen. | Camera Remote                             | Desktop Sync |
| Wind                                      | ows                                                 | Android                                   |              |

For Windows/macOS, you can share a single application or window instead of the entire desktop. You can also choose to share only the primary or the extened screen.

| and a second second second second second second second second second second second second second second second |                                                                                                    |              |                             |
|----------------------------------------------------------------------------------------------------|----------------------------------------------------------------------------------------------------|--------------|-----------------------------|
| Desktop                                                                                                    | Extend Screen                                                                                                  |              |                             |
| indow                                                                                                    |                                                                                                    |              |                             |
| 1 1 1                                                                                                    | a por second second second second second second second second second second second second second second second | autr - N     | a produkti jeste – smar - p |
| REVIEW - Excel                                                                                                 | DESIGN - Excel                                                                                                 | PLAN - Excel | JOB - Excel                 |
|                                                                                                    |                                                                                                    |              |                             |
|                                                                                                    |                                                                                                    |              |                             |
|                                                                                                    |                                                                                                    |              |                             |

Notes:

- 1. **Touchback control** is only available when casting the entire desktop and needs to be authorised on the CommBox on the device management page.
- 2. When screen sharing multiple screens at the same time, touchback is only available on the maximized screen.
- 3. Touchback is not available on mobile devices (Android & iOS) due to system limitations.

## **Floating window**

Select on the CommBox to turn the casting screen into a floating window.

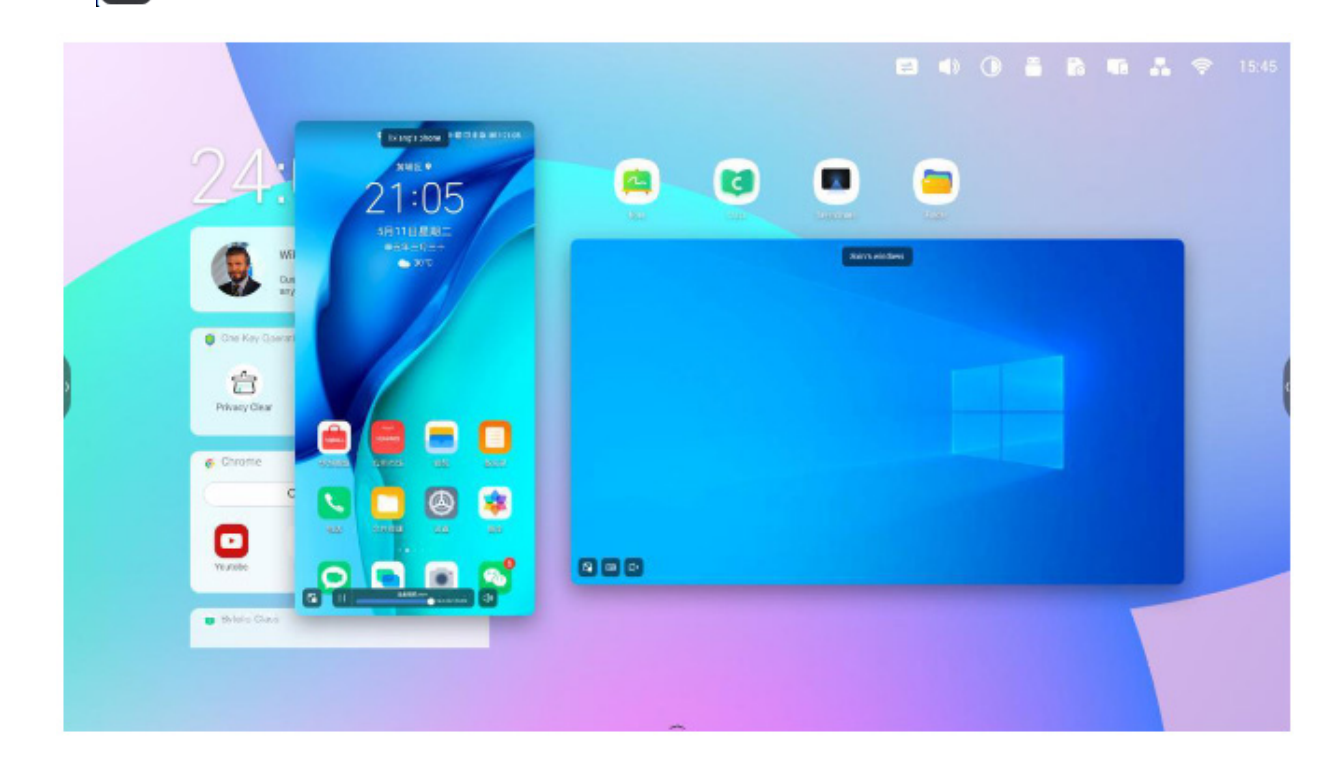

## Screen rearrange

Long press the casting screen and drag the window to adjust the order.

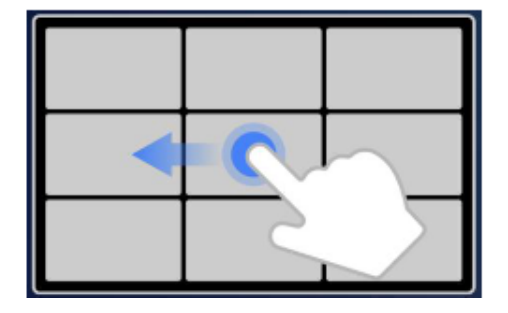

9

## **Photo/Video sharing**

When sharing photos or videos from a mobile device, you can adjust settings such as zoom in/out and playback progress either on your device or on the CommBox.

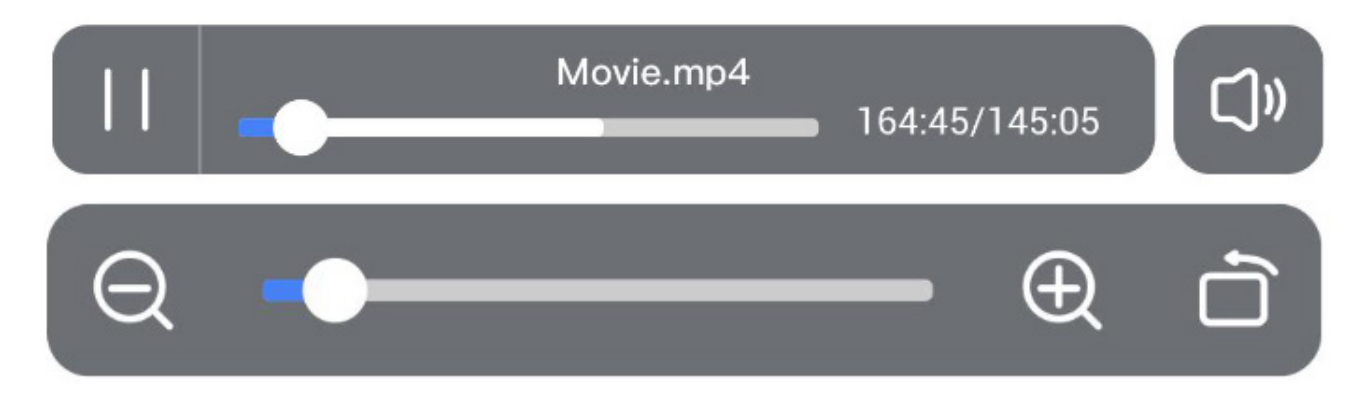

## Desktop sync/Cast back

The screen can be cast back to your mobile device.

You are able to enter **annotation mode** from the icon besides the connection code.

By default **touchback** is diabled but can be enabled from the device management page.

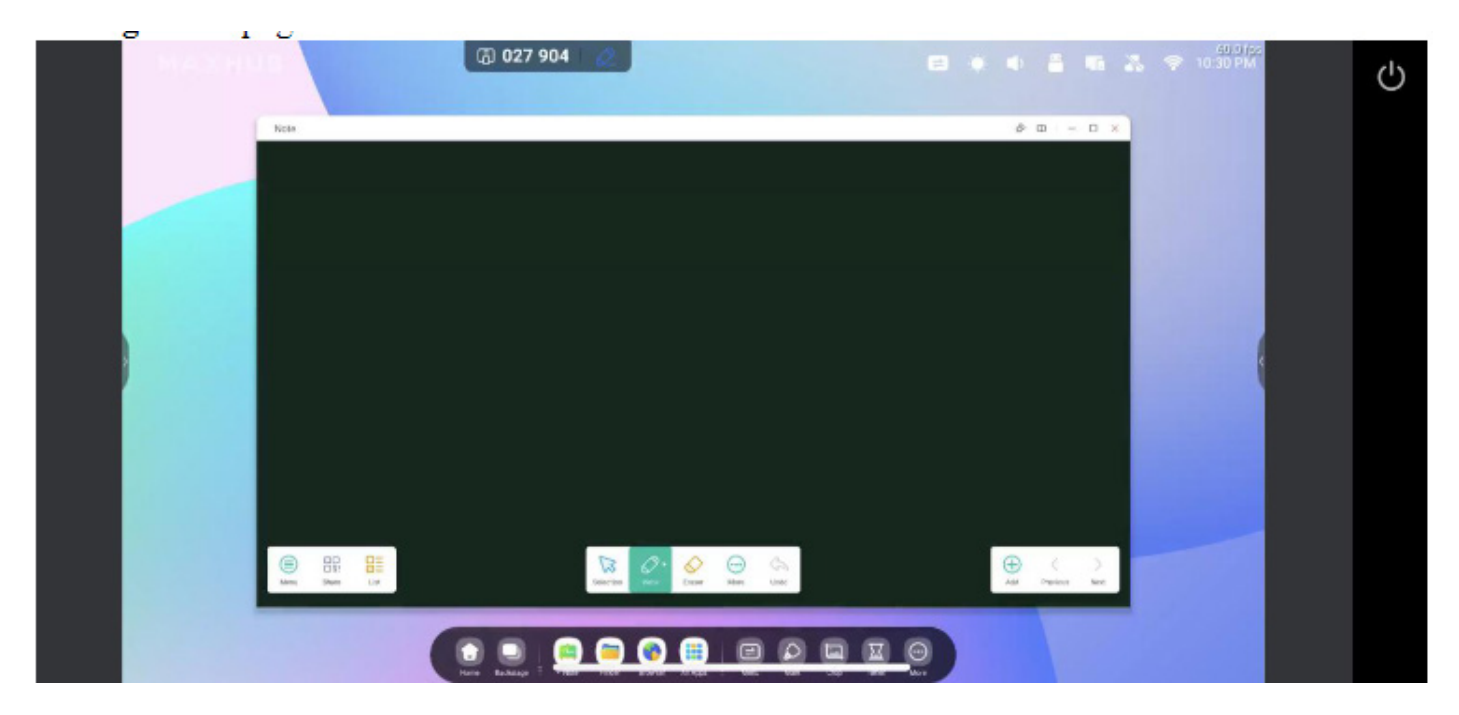

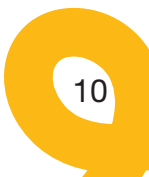

## Screen copy

Create a group of displays and broadcast the content of one screen to all others. The content can come from a personal device or anything on the CommBox.

| ~                                                       | •                                                         |
|---------------------------------------------------------|-----------------------------------------------------------|
| Screen Copy                                             | Join sharing                                              |
| Share your screen with other IFP devices after opening. | Copy screen after connecing to<br>initiator's IFP device. |
| Strat sharing                                           | Jain now                                                  |
|                                                         |                                                           |

Select Screen Copy - Start Sharing on the source device.

Select Screen Copy - Join now on the target device.

All target devices will cast back the desktop from the source

## **Remote Control**

You are able to use your Android or iOS device as a remote control or air-mouse to control the CommBox.

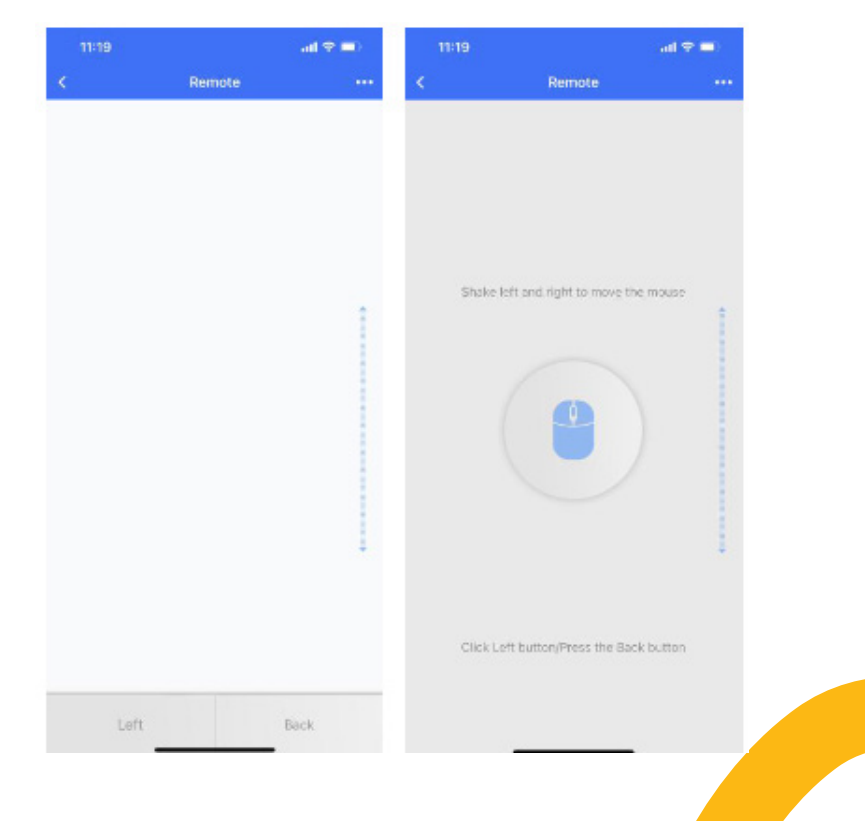

11

## **Remote Camera**

You are able to share the camera of your Android or iOS device with the CommBox.

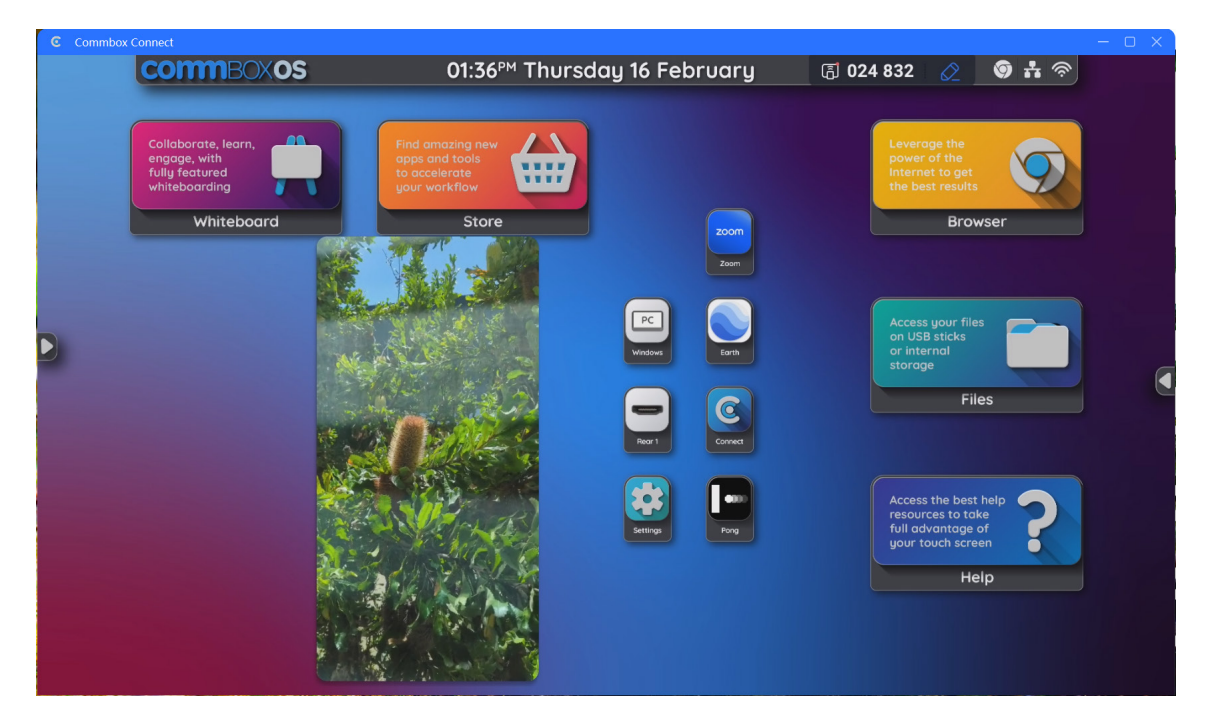

## **Device management**

The device management page shows you the status of all connected devices and allows you to access several quick controls.

| C Xphone     | Connected     | 6 | Ð | ጽ | 8 |
|--------------|---------------|---|---|---|---|
| D. Vabara    | Req to RC     |   |   | ~ | × |
| E Aprone     | AV sending    |   | Ð | 8 | U |
| G Chromecast | Reg to mirror |   |   | ~ | × |
| () Wrong     |               |   |   |   |   |
|              |               |   |   |   |   |
|              |               |   |   |   |   |
|              |               |   |   |   |   |

#### Invite to share

You can invite connected devices to share their screen.

| C Xphon | Connected     | B | <u>م</u> و | 8 |
|---------|---------------|---|------------|---|
| O Value | Req to RC     |   | ~          | × |
|         | AV sending    | E | <u>۾</u> و | U |
| G Chrom | Reg to mirror |   | ~          | × |
| O Wrong |               |   |            |   |
|         |               |   |            |   |
|         |               |   |            |   |
|         |               |   |            |   |

### File sharing

You can send files from the CommBox to any connected device.

| a space      | Reg to BC     |     | × × |
|--------------|---------------|-----|-----|
| C Xphone     | AV sending    | E / | R U |
| G Chromecast | Req to mirror |     | / × |
| Wong         |               |     |     |
|              |               |     |     |
|              |               |     |     |

#### Admin authorisation

Set up one device as an adminstrator to accept or reject further casting requests.

## commBOX.com.au

| Xphone     Req to RC     X       AV sending     Req to mirror     X       Or Chromecast     Req to mirror     X | C Xphone   | Connected     | ©     |
|----------------------------------------------------------------------------------------------------|------------|---------------|-------|
| AV sending R U                                                                                                  | C. Veterra | Req to RC     | ✓ ×   |
| Chromecast Req to mirror 🗸 🗙                                                                                    | L Aphone   | AV sending    | 🖻 🔉 🔱 |
| 0 Witte                                                                                                    | Chromecast | Req to mitror | ✓ ×   |
| • mm                                                                                                    | Wrang      |               |       |
|                                                                                                    |            |               |       |
|                                                                                                    |            |               |       |

## Stop sharing/Disconnect one or all devices

Stop sharing or enforce disconnect from the admin.

| Xphone AV sending              | √ ×<br>& ∪ |
|--------------------------------|------------|
| AV sending                     | ጽ ሀ        |
|                                |            |
| 🕞 Chromecast Reg to mirror 🗸 🗙 | ✓ ×        |
| Weng                           |            |

## Settings

| Settings                                                                                                    |  |
|----------------------------------------------------------------------------------------------------|--|
| Permission                                                                                                    |  |
| Allow this device to be discovered                                                                                                    |  |
| Permission Mode<br>After opening, all device share screens will need a permission.                                                                                                    |  |
| Screen sharing without client                                                                                                    |  |
| Support Chromecast device                                                                                                    |  |
| Support Airplay device                                                                                                    |  |
| Support Miracast device<br>This function may occupy network resource, turn it off timely when not in use.<br>If the device cannot be searched, please try switching the Wi-Fi to 2.4G. |  |
| Chara saraan via wahaita                                                                                                    |  |

#### **Device name**

Change the device name of your CommBox to make it easy for others to find.

#### Allow this device to be discovered

The CommBox can be found by any device searching for it.

#### Permission mode

When Screenshare requires permission is enabled, any casting request will ask for permission.

#### Support Chromecast/Airplay device

Make the CommBox discoverable for Chromecast/Airplay supported devices.

#### Support Miracast device

Make the CommBox discoverable for Miracast supported devices.

#### Start automatically on boot

CommBox Connect will automatically start when the CommBox boots up.

#### Code refresh rate

The connection code will change according to the refresh rate set.

#### Floating window size

Select whethet the floating window is normal (connection code with icon), small (only icon) or minimised (disabled).

## commBOX.com.au

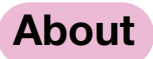

Update the software version or view the legal agreement. When there is a new version available, please select *Update* to upgrade.

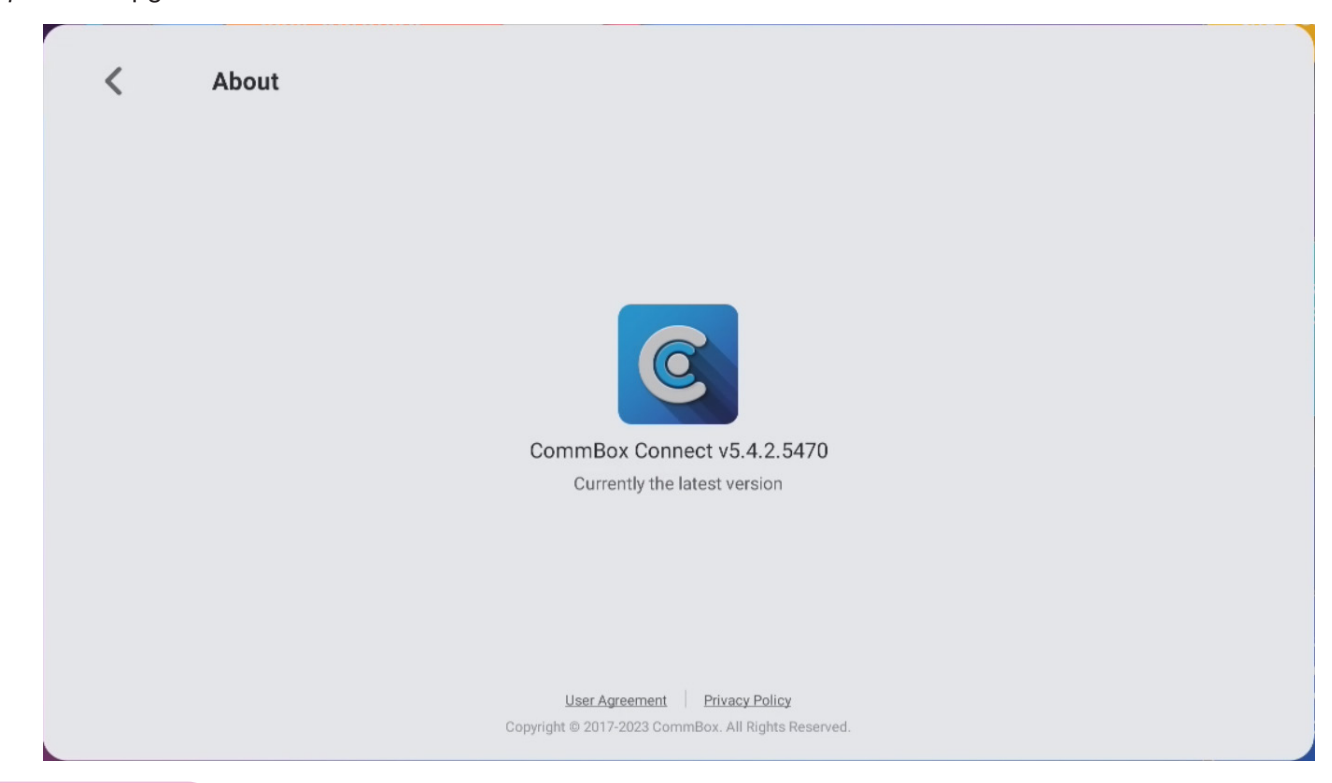

## **User Guide**

Quick access to connection issues and casting support via Airplay, Chromecast and Miracast.

| Upgrade sender device to version 5.1.                                                                       | 1+ for connection.                                                                                                    |                                                                                         |
|----------------------------------------------------------------------------------------------------|----------------------------------------------------------------------------------------------------|-----------------------------------------------------------------------------------------|
| LID<br>Install<br>Download and install the software.<br>cc.commbox.com.au/downloads<br>Or by scanning code: | Same network<br>Make sure the device is<br>connected to the same network.<br>Current network of this device:<br>Ethernet | Disput the code<br>Run the app on your device and<br>input the pin code.<br>2 8 6 9 7 6 |
|                                                                                                    |                                                                                                    | Or by searching this device:<br>Support S4 65                                           |

| < < | User Guide                                                                                                    |  |
|-----|----------------------------------------------------------------------------------------------------|--|
|     | How to share screen without client?                                                                                                    |  |
|     | Airplay Chromecast Miracast                                                                                                    |  |
|     | iPhone                                                                                                    |  |
|     | <ul> <li>① Please down the system menu from the top of the phone and click the [Screen Mirroring].</li> <li>② Making sure to connect to the same Wi-Fi, then select [CommBox Connect] to start mirroring.</li> </ul> |  |
|     |                                                                                                    |  |
|     | Мас                                                                                                    |  |
|     | Making sure to connect to the same Wi-Fi,     Select Airplay in the status bar at the top of the     system     Select the presiver device to mirror.                                                                |  |

| User Guide                                                      |                                                                                                    |                                                                                                    |
|-----------------------------------------------------------------|----------------------------------------------------------------------------------------------------|----------------------------------------------------------------------------------------------------|
| How to share screen without client? Airplay Chromecast Miracast |                                                                                                    |                                                                                                    |
| Chrome Browser<br>(*) Select [cast] in the chrome browser menu. | ② Making sure to connect to the same Wi-Fi, then select [CommBox Connect] in the cast tab.           Certab         x           xxxx         x           buows *         x |                                                                                                    |
|                                                                 | How to share screen without client?<br>Airplay Chromecast Miracast<br>Chrome Browser<br>③ Select [cast] in the chrome browser menu.                                        | Airplay       Chromecast         Miracast         Chrome Browser         ③ Select [cast] in the chrome browser menu.         Image: Image: |

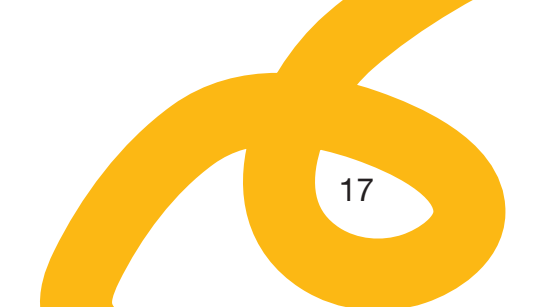

| e screen without client<br>Chromecast Miracast | ?                                                                                                    |                                                                                                    |
|------------------------------------------------|----------------------------------------------------------------------------------------------------|----------------------------------------------------------------------------------------------------|
| Chromecast Miracast                            |                                                                                                    |                                                                                                    |
|                                                |                                                                                                    |                                                                                                    |
| vice                                           |                                                                                                    |                                                                                                    |
| Fi and enter Display.                          | ② Enter Wireless display.                                                                                                    |                                                                                                    |
|                                                | < Mere                                                                                                    |                                                                                                    |
| emilane CB                                     | A gare note                                                                                                    |                                                                                                    |
| 2                                              | Bucket Milliong                                                                                                    |                                                                                                    |
|                                                | Whethers depts to the second second s |                                                                                                    |
|                                                | 2.5. Second and a second and a second and a second and a second and a second and a second and a second and a second a second a    |                                                                                                    |
| eless display.                                 | ③ Search for devices and connect.                                                                                                    |                                                                                                    |
| display                                        | < Wirekes display                                                                                                    |                                                                                                    |
| <b>C</b>                                       | Where design C                                                                                                    |                                                                                                    |
|                                                | vice<br>Fi and enter Display.                                                                                                    | vice   Fl and enter Display.     **     **     **     **     **     **     **     **     **     **     **     **     **     **     **     **     **     **     **     **     **     **     **     **     **     **     **     **     **     **     **     **     **     **     **     **     **     **     **     **     **     ***     ***     ***     ***     ***     ***     ***     ***     ***     ***     ***     ***     *** </td |

## FAQ & Support

If you require further support with CommBox Connect, you can access our regularly updated knowledge base via our support portal: <u>https://commbox.com.au/support/</u>

Alternatively, you can also open a support ticket online: <u>https://support.commbox.com.au/knowledge/kb-tickets/</u><u>new</u>

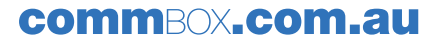

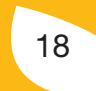